Σύνδεση με PC για μαθητές

Πατάμε τον σύνδεσμο που μας έχουν στείλει στο email μας την ώρα του καθορισμένου μαθήματος

## **BHMA 1** – PC (1°<sup>5</sup>

Όταν έρθει η ώρα για μάθημα και πατήσουμε το σύνδεσμο για να μπούμε στην τάξη εμφανίζεται η παρακάτω οθόνη. Πατάμε Ακύρωση στο παράθυρο (1) και επιλέγουμε Join from your browser (2)

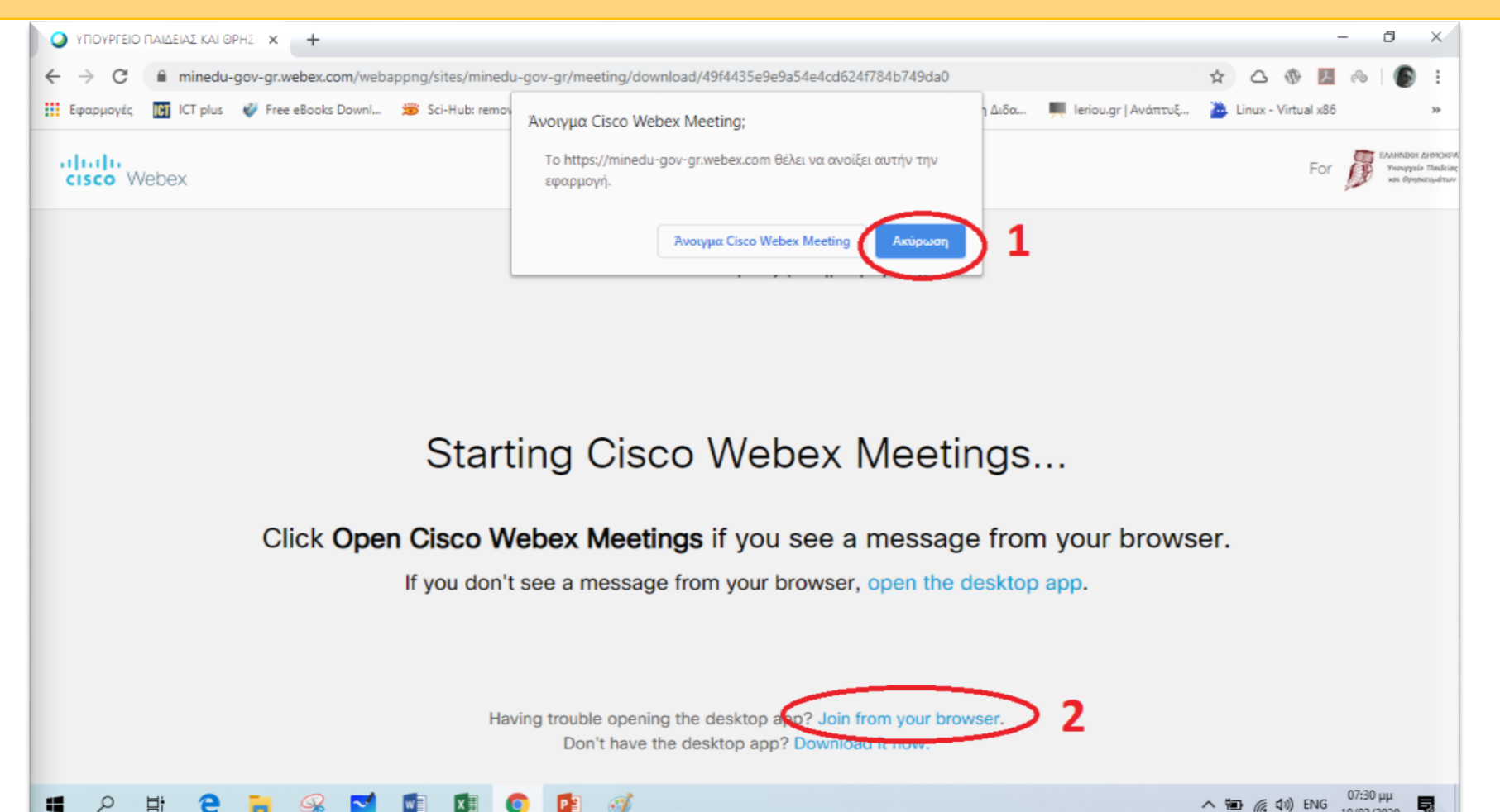

## BHMA2 – PC (1<sup>ος</sup> Στην επόμενη οθόνη (όπως φαίνεται παρακάτω) εισάγουμε το ονοματεπώνυμό Παπαδόπουλος Αημήτρης και e-mail <u>a@gmail.com</u>) και πατάμε Next- ->

|                                   | ΠΑΙΔΕΙΑΣ ΚΑΙ Θ | РНΣ × +          |          |          |          |         |        |                         |                       |                 |          |               |     |                   |       |            |            |          | -   | ٥     | ×   |
|-----------------------------------|----------------|------------------|----------|----------|----------|---------|--------|-------------------------|-----------------------|-----------------|----------|---------------|-----|-------------------|-------|------------|------------|----------|-----|-------|-----|
| $\leftrightarrow$ $\rightarrow$ G | i minedu-      | -gov-gr.webex.co | om/webap | ppng/sit | es/min   | edu-gov | v-gr/m | neeting/download        | l/49f4435e9           | e9a54e4cd624    | f784b749 | da0           |     |                   |       | ☆          | $\bigcirc$ | $\oplus$ | ん   | r   🌘 | ) : |
| Εφαρμογές                         | ICT ICT plus   | 💞 Free eBooks    | Downl    | 🇯 Sci-F  | Hub: rer | noving  | 0      | Welcome - Stanfor       | 🕄 Διδ                 | χσκαλία αντικει | sas Συ   | μπλήρωση Διδα | χ   | 💻 leriou.gr   Avi | άπτυξ | <b>2</b> I | Linux -    | Virtual  | x86 |       | 30  |
|                                   |                |                  | 20       | > FEI    | NIK      | (0 /    | \Yŀ    | (ειο λα                 | ΜΙΑΣ                  | : <b>(</b> ПЛН  | 1PO(     | ΦΟΡΙΙ         | (H) | )                 |       |            |            |          |     |       |     |
|                                   |                |                  |          |          |          |         | Г      | Enter γ<br>Ιαπαδόπουλος | /our info<br>Δημήτρης | rmation         |          |               |     |                   |       |            |            |          |     |       |     |
|                                   |                |                  |          |          |          |         | P      | apad@gmail.c            | om <br>Next           |                 |          | (Optional)    |     |                   |       |            |            |          |     |       |     |
|                                   |                |                  |          |          |          |         |        | Already h               | ave an acco           | unt? Sign in    |          |               |     |                   |       |            |            |          |     |       |     |
|                                   |                |                  |          |          |          |         |        |                         |                       |                 |          |               |     |                   |       |            |            |          |     |       |     |
|                                   |                |                  |          |          |          |         |        |                         |                       |                 |          |               |     |                   |       |            |            |          |     |       |     |

## **BHMA 3** – PC (1°<sup>5</sup>

Στην επόμενη οθόνη (όπως φαίνεται παρακάτω) πατάμε Επιτρέπεται (1) και Skip (2)

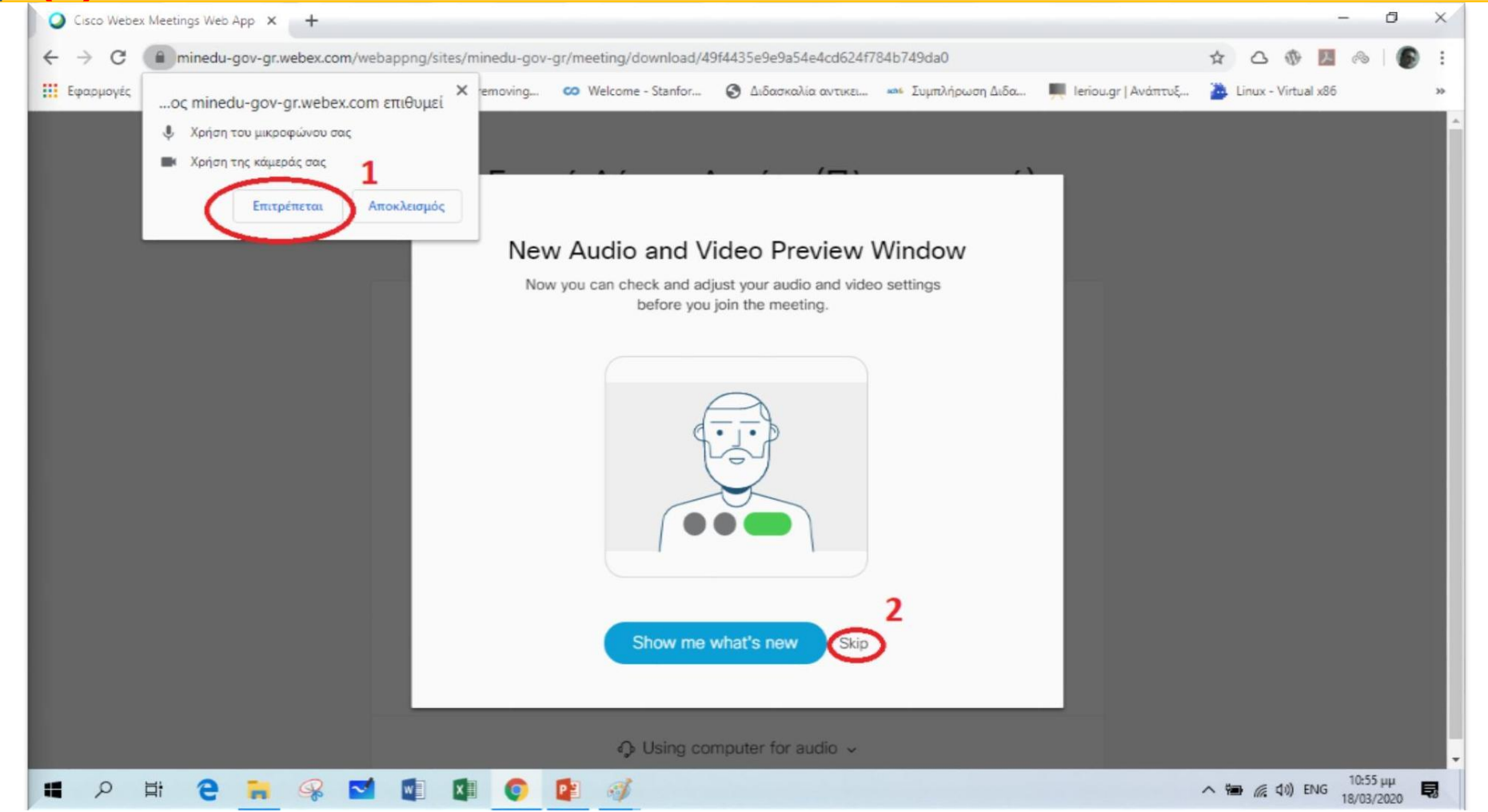

## **BHMA 4 – PC** (1°<sup>5</sup>

Στην επόμενη οθόνη (όπως φαίνεται παρακάτω) πατάμε Join meeting και είμαστε έτοιμοι να μπούμε στην «τάξη».

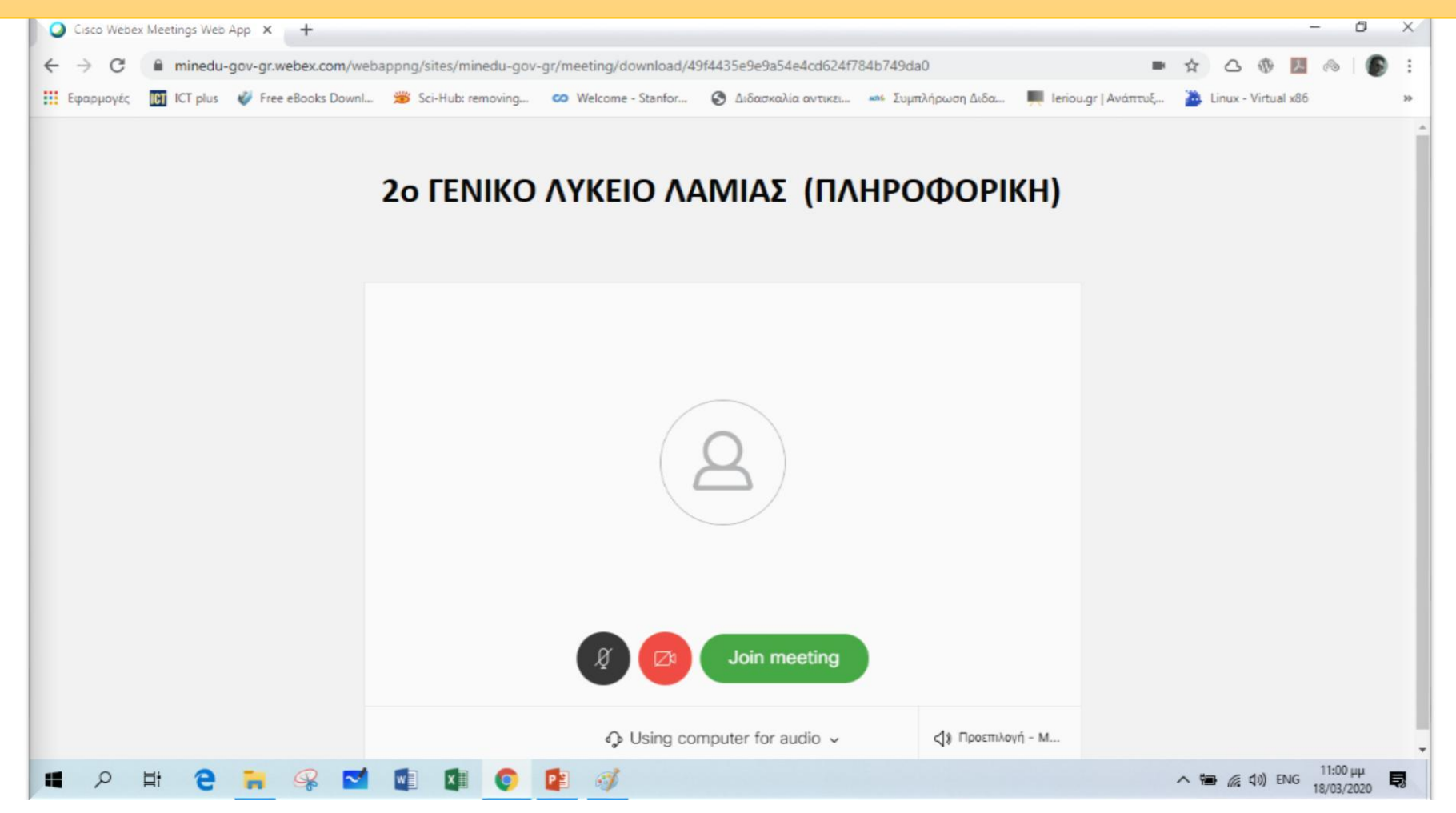